## Veröffentlichung

Hier wird Youtube als Plattform verwendet. Das Video ist als <u>«Nicht gelistet»</u> festgelegt. Das heisst, dass das Video nur unter diesem Link im Web zu finden ist. Nicht gelistete Videos können nur von Nutzern angesehen werden, die den Link zum Video haben. Sie werden in keinem der öffentlichen Bereiche von YouTube, wie z.B. in den Suchergebnissen, veröffentlicht.

## Anleitung «Nicht gelistete» Videos einbetten (z.B. auf der Schulwebsite)

1. Auf Youtube einen Account erstellen und anmelden.

| 2. | Video | hochlader | ۱ |
|----|-------|-----------|---|
|    |       |           |   |

- 3. Rechts im Fenster  $\rightarrow$  «Video-Manager»
- 4. Beim Video unter «Bearbeiten»  $\rightarrow$  Datenschutzeinstellungen «Nicht gelistet» auswählen

| Datentoenaligen |            |  |  |  |  |  |
|-----------------|------------|--|--|--|--|--|
| Nicht           | t gelistet |  |  |  |  |  |

Datenschutzeinstellungen

Alle, die den Link haben, können das Video sehen

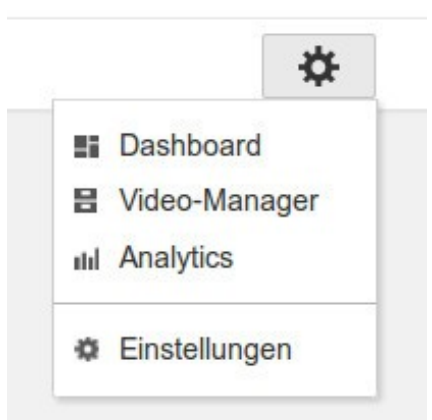

5. Den Link unter «Video-URL» kopieren.

## 6. Den Link im Browser eingeben. Das Video erscheint im Youtube-Portal.

7. Unter «Teilen» auf «Einbetten» klicken und den Code in der eigenen Website einfügen.

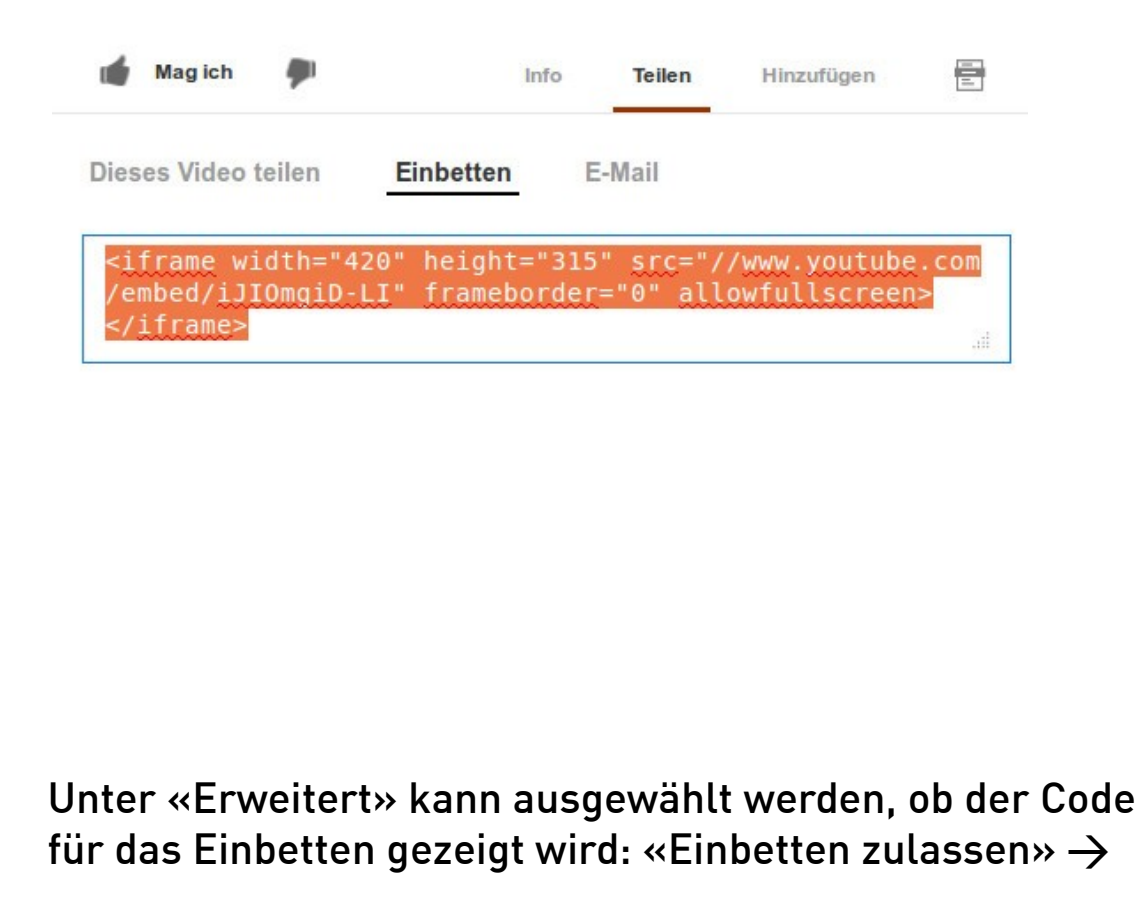

|                                                                                                    | VIDE                                                                                          | DINFORMATIO                                | NEN                         |                       |  |
|----------------------------------------------------------------------------------------------------|-----------------------------------------------------------------------------------------------|--------------------------------------------|-----------------------------|-----------------------|--|
|                                                                                                    | Kanal:                                                                                        |                                            | Iris Gfeller                |                       |  |
|                                                                                                    | Uplo                                                                                          | ad:                                        | 23.                         | 23. Oktober 2013 8:55 |  |
|                                                                                                    | Dauer:                                                                                        |                                            | 1:23                        |                       |  |
| lor                                                                                                    | RAW-Datei:                                                                                    |                                            | Flaschenei.m4v              |                       |  |
|                                                                                                    | Aufrufe:<br>Positive<br>Bewertungen:<br>Negative<br>Bewertungen:<br>Kommentare:<br>Video-URL: |                                            | al                          | 0                     |  |
|                                                                                                    |                                                                                               |                                            | - 44                        | 0                     |  |
|                                                                                                    |                                                                                               |                                            | qu.                         | 0                     |  |
|                                                                                                    |                                                                                               |                                            |                             | 0                     |  |
|                                                                                                    |                                                                                               |                                            | http://youtu.be/Js15weXXZtY |                       |  |
| Kommentar<br>Kommen<br>Kommen<br>Kommen<br>Kommen<br>Kommen<br>Kommentar<br>Kommentar<br>Kommentar<br>Kommentar | re<br>tare zulassen<br>önnen Komme<br>önnen Bewertu                                           | Alle<br>ntare bewerten<br>Ingen für dieses | Video seł                   | •<br>hen              |  |
| Lizenzen ur                                                                                                    | nd Eigentums                                                                                  | srechte                                    |                             |                       |  |
| Standard-YouTube-Lizenz                                                                                         |                                                                                               |                                            | •                           |                       |  |
| Content-Sy                                                                                                    | ndication                                                                                     |                                            |                             |                       |  |
| Überall                                                                                                    |                                                                                               |                                            |                             |                       |  |
| Untertitelze                                                                                                    | rtifikat 🕝                                                                                    |                                            |                             |                       |  |
| Bitte auswählen                                                                                                 |                                                                                               |                                            |                             | •                     |  |
| Verbreitung                                                                                                    | soptionen                                                                                     |                                            |                             |                       |  |
| Einbetten                                                                                                    | zulassen 📀                                                                                    |                                            |                             |                       |  |
| Abonnen                                                                                                    | ten benachrich                                                                                | ntigen 🕜                                   |                             |                       |  |